# Návod na aktualizáciu firmvéru pre 4G router TP-Link MR200

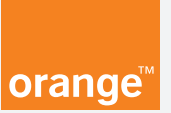

### Vážený zákazník,

každý z nás potrebuje z času na čas niečo nové a lepšie. Platí to aj pre zariadenia, ktoré spracúvajú dôležité údaje takmer bez prestávky.

Aby bolo vaše zariadenie vždy aktuálne a bezpečné, výrobca tohto zariadenia vydáva takzvaný **firmvér pre zariadenie**, ktorý je potrebné nainštalovať manuálne. Nemusíte sa báť, s týmto manuálom to hravo zvládnete!

Poďme sa najprv zoznámiť so všetkými nástrojmi, ktoré budete potrebovať.

## Čo budete potrebovať?

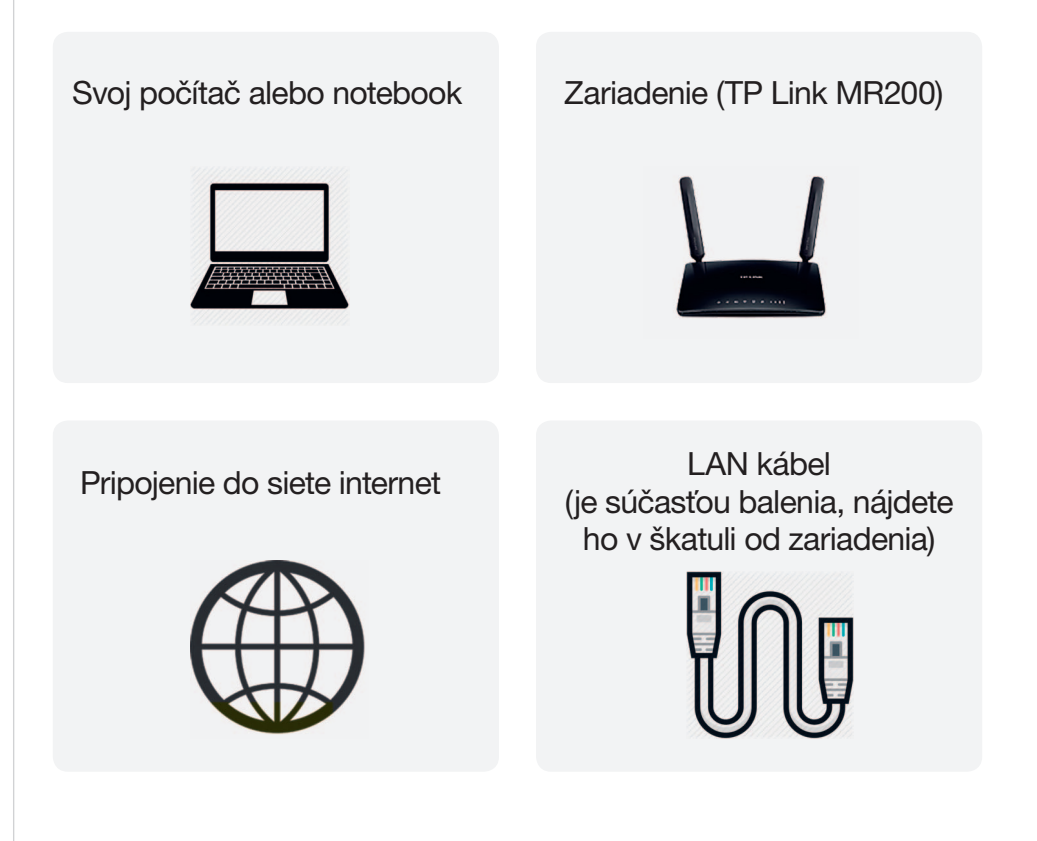

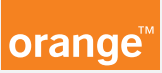

## Aktualizáciu firmvéru zládnete aj vy v nasledujúcich krokoch:

Stiahnite a uložte aktualizačný súbor do svojho počítača kliknutím na tlačidlo:

Stiahnuť aktualizačný súbor

Ďalšia možnosť, ako stiahnuť aktualizačný súbor:

Aktualizačný súbor si stiahnete aj kliknutím na www.orange.sk/ expertlinka/navody-a-nastavenia/internet/tp-link/tplink-mr200-cat4/. Prejdite na záložku ostatné informácie a kliknite na Aktualizácia firmware.

**TIP:** Aktualizačný súbor firmvéru vám odporúčame uložiť na pracovnú plochu svojho počítača. Uľahčíte si tak jeho hľadanie.

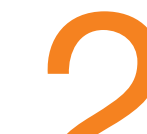

## Počítač so stiahnutým aktualizačným súborom pripojte pomocou LAN kábla na zariadenie TP-Link MR200 (4G router).

LAN kábel je súčasťou balenia routera.

Zapojte jeden koniec LAN kábla do jedného z oranžových vstupov na zariadení TP-Link MR200 a druhý koniec LAN kábla do LAN vstupu na svojom počítači.

Zariadenie TP-Link MR200 nechajte v elektrickej sieti zapnuté.

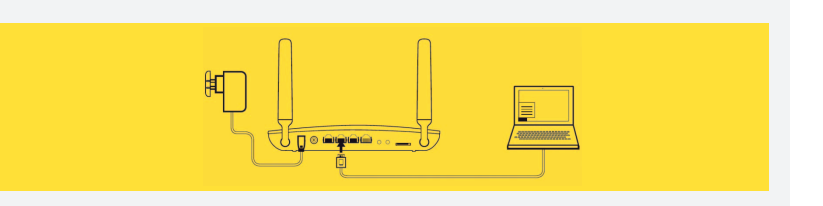

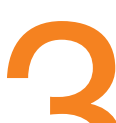

Otvorte si opäť internetový prehliadač a do políčka, kde obvykle zadávate internetovú adresu, naťukajte túto adresu bez **www.**, a to nasledovne: **192.168.1.1** 

Po napísaní adresy 192.168.1.1 stlačte, prosím, kláves **ENTER**.

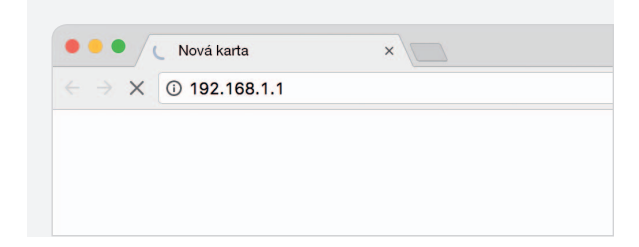

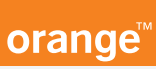

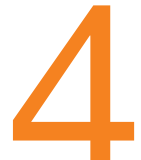

Po úspešnom prihlásení sa do zariadenia (routera) uvidíte obrazovku s nápisom **Orange Flybox**.

Na obrazovke máte možnosť vidieť jednotlivé stĺpce, v ktorých sa nachádza ikona nastavenia, ktorá má tvar **ozubeného kolieska**.

Prosím, kliknite na túto ikonu (hociktorú z nich).

| pripojenie | ¢      | spotreba | 50 | správy | 0 | Wi-Fi siete | ¢ |
|------------|--------|----------|----|--------|---|-------------|---|
|            | $\sim$ |          |    |        |   |             |   |

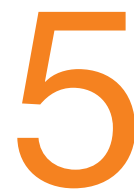

Ak ste klikli na ikonu nastavenia, dostali ste sa do administrátorského menu, cez ktoré môžete vykonávať zmeny v routeri.

Vstup do administrátorského menu je chránený heslom. Na obrazovke sa zobrazí okno **Pripojenie**.

Zadajte meno a heslo (predvolené **prihlasovacie meno je:** admin a heslo: admin) a kliknite na tlačidlo **OK**.

| Pripojenie                               | 2 |
|------------------------------------------|---|
| Funkcia dostupná len pre administrátora. |   |
| nastavenie štatistiky                    |   |
| Meno                                     |   |
| admin                                    |   |
| Heslo (pôvodné heslo 'admin')            |   |
| •••••                                    |   |

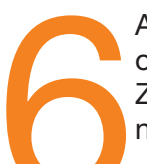

Ak ste prihlasovacie údaje zadali správne, máte možnosť vidieť obrazovku, ktorá ponúka informácie a nastavenia vášho 4G routera. Z hlavného menu, ktoré sa nachádza v hornej lište, kliknite na **Rozšírené**.

Z menu, ktoré sa nachádza vľavo, kliknite, prosím, na možnosť **Systémové nástroje** (k možnosti Systémové nástroje sa dostanete posúvaním kolieska myši).

Po kliknutí sa vám zobrazia ďalšie možnosti – Nastavenie času, Diagnostika a Aktualizácia firmvéru. Kliknite, prosím, na možnosť **Aktualizácia firmvéru**.

| 🔜 Flybox                       | •                                                                     |                                         |                            |              |         |
|--------------------------------|-----------------------------------------------------------------------|-----------------------------------------|----------------------------|--------------|---------|
|                                | Rýchle nastavenie                                                     | Základné                                | Rozšírené                  | Odhlásiť     | Restart |
| Bezpečnosť                     | Aktualizácia firmv                                                    | véru                                    |                            |              |         |
| 🐼 Systémové nástroje           | Verzia firmvéru:                                                      | 0.9.1 0.0 v004a.                        | 0 Build 170721 Rel.53874nb |              |         |
| Nastavenie času<br>Diagnostika | Verzia hardvéru:                                                      | Arch≥r MR200 v1<br>udový server<br>icie | 0000000                    |              |         |
| Aktualizácia firmvéru          | <ul> <li>Aktualizovať cez lok</li> <li>Nový firmvérový súl</li> </ul> | álny server                             | Prehľadávať                |              |         |
| Záloha a obnova                |                                                                       |                                         |                            |              |         |
| Administrácia                  |                                                                       |                                         |                            | Aktualizovať |         |
| Systémový denník               |                                                                       |                                         |                            |              |         |
| Nastavenia CWMP                |                                                                       |                                         |                            |              |         |
| Nastavenia SNMP                |                                                                       |                                         |                            |              |         |
| Štatistika                     |                                                                       |                                         |                            |              |         |

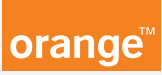

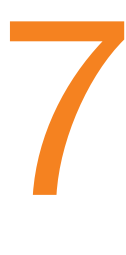

Po kliknutí na možnosť Aktualizácia firmvéru uvidíte obrazovku s ďalšími možnosťami.

Teraz, prosím, kliknite na sivý krúžok s nápisom **Aktualizovať** cez lokálny server.

| O Aktualizovať cez lokálny server |             |
|-----------------------------------|-------------|
| Nový firmvérový súbor:            | Prehľadávať |

Ak je táto možnosť zvolená, sivý krúžok sa zmení na zelený.

| Flybox                               |                       |                              |                            |                  |  |
|--------------------------------------|-----------------------|------------------------------|----------------------------|------------------|--|
|                                      | Rýchle nastavenie     | Základné                     | Rozšírené                  | Odhlásiť Reštart |  |
| Bezpečnosť                           | Aktualizácia firmvér  | u                            |                            |                  |  |
| Systémové nástroje                   | Verzia firmvéru:      | 0.9.1 0.0 v004a.             | 0 Build 170721 Rel.53874nb |                  |  |
| Nastavenie času                      | Verzia hardvéru:      | Archer MR200 v1<br>vý server | 0000000                    |                  |  |
| Diagnostika<br>Aktualizácia firmvéru | Vyhfadať aktualizácie | y server                     |                            |                  |  |
| Záloha a obnova                      | Novy firmverový súbor | :                            | Prehladavat                |                  |  |
| Administrácia                        |                       |                              | Ak                         | tualizovať       |  |
| Systémový denník                     |                       |                              |                            |                  |  |
| Nastavenia CWMP                      |                       |                              |                            |                  |  |
| Nastavenia SNMP                      |                       |                              |                            |                  |  |
| Štatistika                           |                       |                              |                            |                  |  |
|                                      |                       |                              |                            |                  |  |

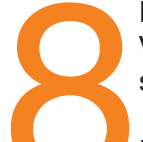

Po kliknutí na tlačidlo **Prehľadávať** sa vám zobrazí nové okno. V ňom vyhľadajte inštalačný súbor nového firmvéru, ktorý ste stiahli v prvom kroku tohto manuálu.

Názov tohto súboru sa končí slovom **.bin**. Vyberte takýto súbor a kliknite na tlačidlo **Open/Otvoriť**.

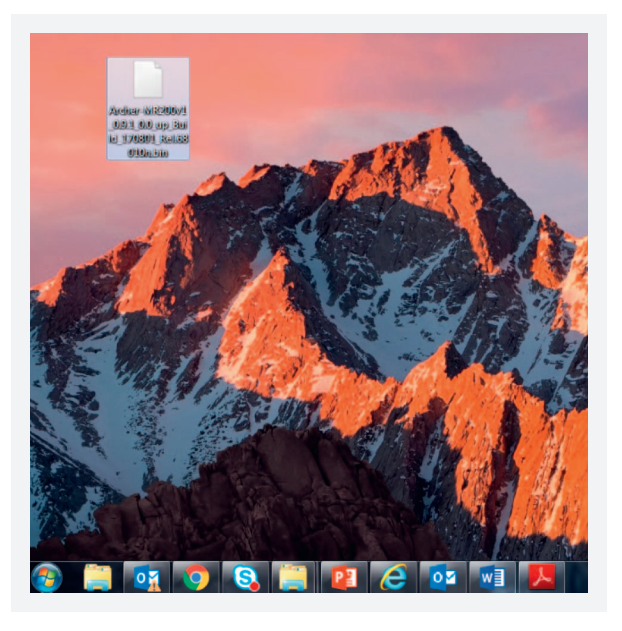

Pokračujte, prosím, kliknutím na oranžový obdĺžnik s nápisom **Prehľadávať**.

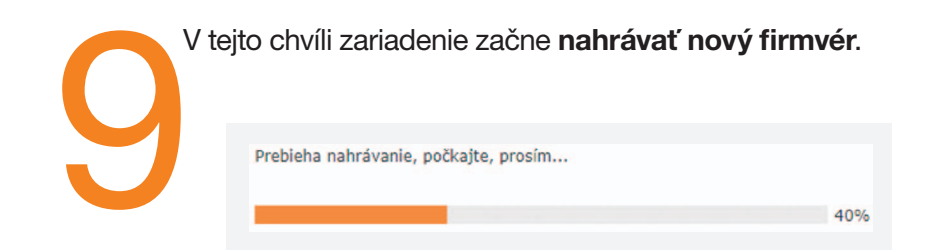

Po dokončení aktualizácie sa router reštartuje a sám zapne. Tento úkon môže trvať niekoľko minút.

Po zapnutí je router pripravený na používanie.

V prípade komplikácií s nastavením zariadenia alebo využívaním služby kontaktujte Zákaznícku linku 905 (0905 905 905).

Pre pokročilé nastavenia odporúčame kontaktovať Expert linku 14 905. Spojenie s operátorom je účtované podľa platného cenníka.

**Expert linka na čísle 14 905** – naši operátori vás budú navigovať cez telefón krok po kroku – cena hovoru je 0,60 €/min. pri volaniach z čísel v sieti Orange. Pri volaniach z iných sietí platí cenník daného operátora.

Na Expert linku sa dovoláte počas pracovných dní a sobôt **od 8.00** do 21.00 hod.

#### Expert linka je určená na pomoc s nastavením:

\* mobilných telefónov, notebookov, herných konzol a iných zariadení,

\* e-mailových a internetových služieb, Wi-Fi routerov,

\* siete a na pomoc s inštaláciou modemov.

Bezplatnú pomoc nájdete na stránke www.orange.sk/expertlinka.